## Baobab : lire un livre numérique avec un appareil IOS : Ipad ou Iphone

Avant d'emprunter un livre numérique, vous devez paramétrer une application de lecture sur votre matériel afin de synchroniser vos prêts de livres numériques effectués sur les sites des médiathèques départementales de la Drôme.

**Bonne nouvelle !** Il n'est pas nécessaire de se créer un compte Adobe pour lire un livre avec **Baobab**. Cette application utilise un nouveau verrou numérique plus simple qui devrait faciliter la lecture des livres numériques.

| 1. Télécharger et installer l'application Baobab                            | 1  |
|-----------------------------------------------------------------------------|----|
| 2. Emprunter un livre numérique à la Médiathèque Départementale de la Drôme | 6  |
| 3. Synchroniser puis lire vos livres avec Baobab sur votre matériel         | 10 |
| 4. Rendre "par avance" un livre emprunté avec Baobab                        | 11 |
| 5. Consulter votre compte / Prolonger l'emprunt d'un livre numérique        | 13 |
| 6. Réserver un livre numérique                                              | 15 |

## 1. Télécharger et installer l'application Baobab

• À partir de l'écran d'accueil de votre lpad ou lphone, aller dans l'App Store

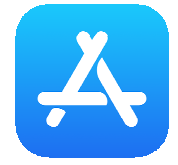

• Cliquer sur l'icône de recherche en bas à droite

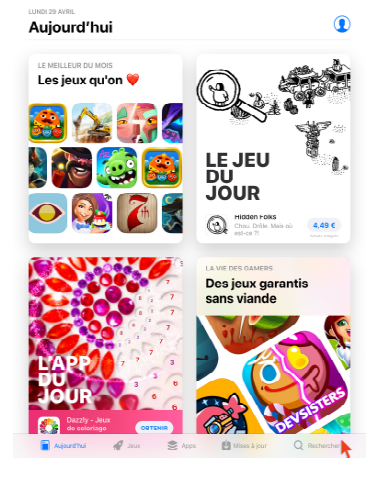

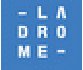

#### Une boîte de recherche s'ouvre Dans la barre de recherche des applications, taper **Baobab**

• Sélectionner l'application Baobab

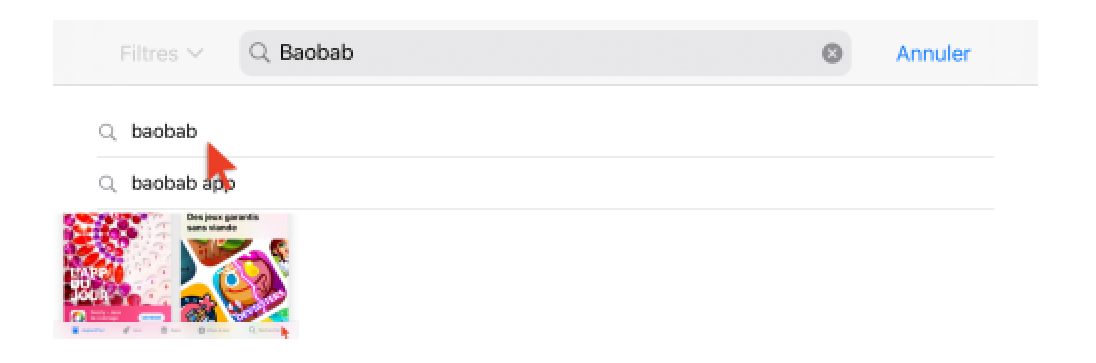

• Appuyer sur Obtenir

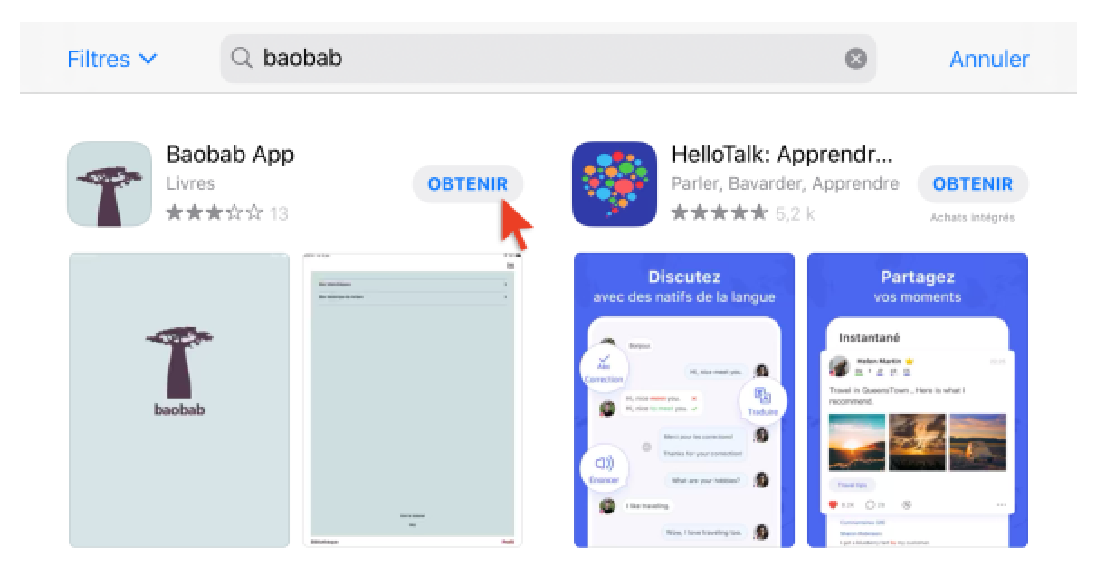

• Appuyer sur Installer

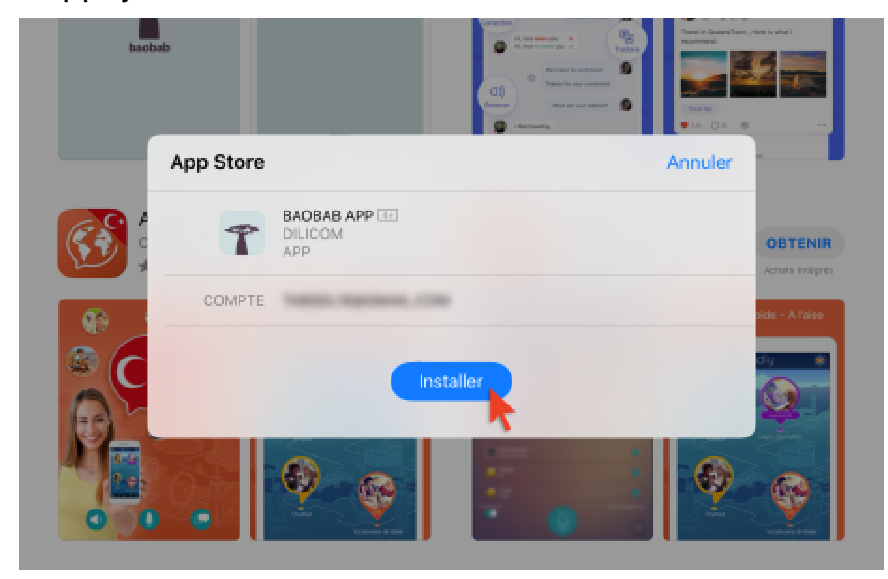

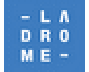

LE DEPARTEMENT DE LA DROME MÉDIATHÈQUE DÉPARTEMENTALE, 76 rue de la foret, 26000 valence, tel : 04 75 78 41 90 http://mediatheque.ladrome.fr

Une fois l'installation complétée,

• Appuyer sur **Ouvrir** pour démarrer l'application

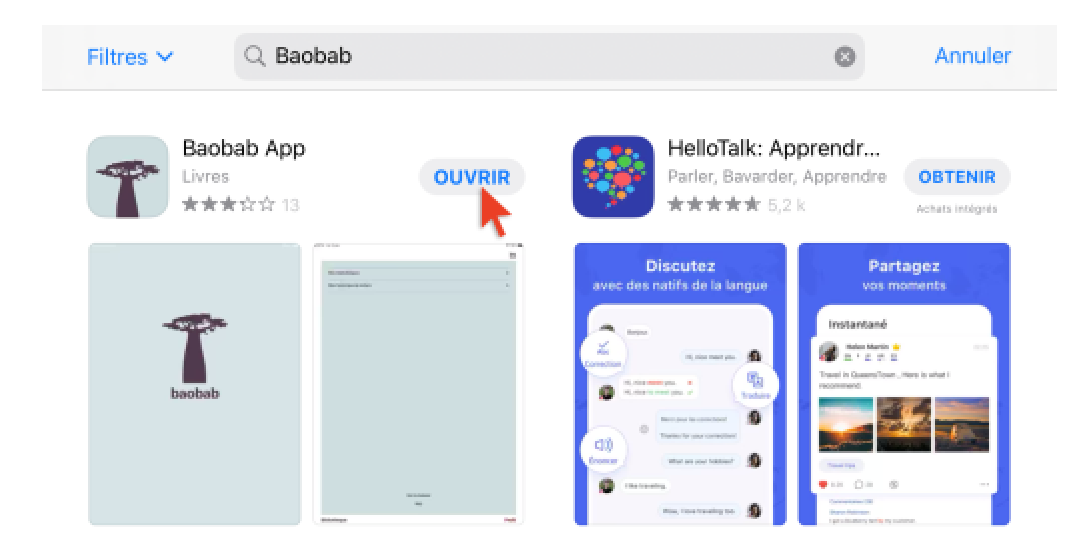

• Le tutoriel de l'application s'affiche, vous pouvez le parcourir ou appuyer sur l'icône

• Fermer en haut à droite.

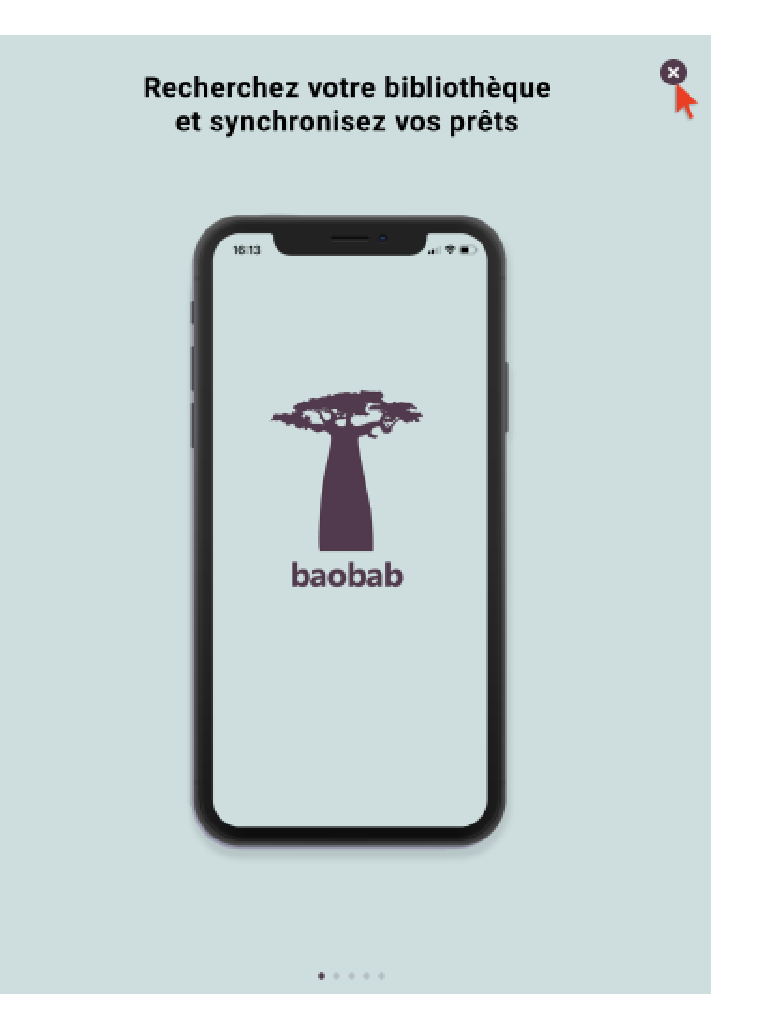

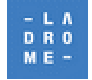

- Enfin l'application vous demande d'enregistrer votre compte de bibliothèque.
- Appuyez sur Ajouter un compte

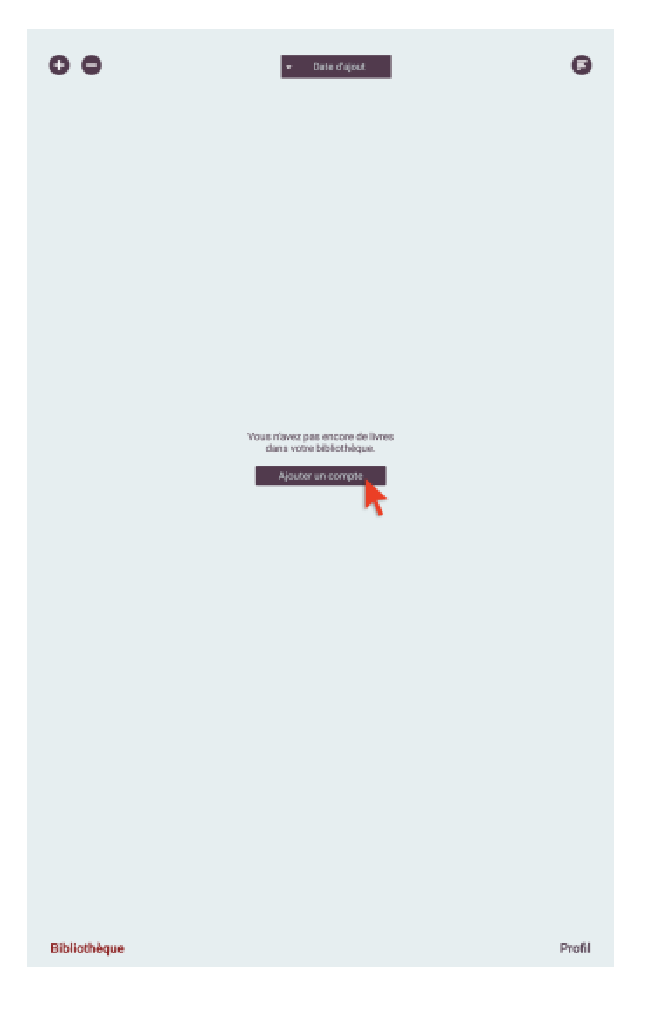

- Si vous êtes inscrit dans l'une des médiathèques départementales de la Drôme taper le nom de la ville correspondante et choisir dans la liste
  - Crest Nyons
  - Die St Vallier

| G          | Mes bibliothèques | bao<br>bab |
|------------|-------------------|------------|
| Recherche  |                   |            |
| Rechercher | Critère           | es avancés |

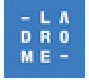

• Si vous êtes inscrits dans une bibliothèque partenaire de notre réseau départemental taper le nom de la commune correspondante et choisir dans la liste

Alixan, Eurre, Buis les Baronnies ,etc...

| bao<br>bab |
|------------|
|            |
|            |
|            |
| ncés       |
|            |
|            |

• Sélectionner Médiathèque départementale vallée de la Drôme en appuyant sur le **symbole +** 

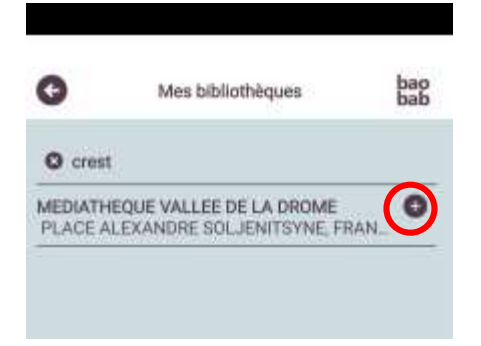

• Une fenêtre s'ouvre, saisir votre identifiant et votre mot de passe de connexion à la médiathèque départementale en ligne, puis appuyez sur **Enregistrer** 

| •                                              | bab                   |
|------------------------------------------------|-----------------------|
| Nom<br>MEDIATHEQUE VALLEE D                    | E LA DROME            |
| Messe<br>PLACE ALEXANDRE SOL                   | JENITSYNE, FRANCE, CR |
| dentifiant bibliothèque (GLN)<br>3056009600007 |                       |
| identifiant usager<br>602520                   |                       |
| Mot de passe                                   |                       |
| Enregistrer                                    | Supptimer             |
|                                                |                       |
|                                                |                       |
|                                                |                       |
|                                                |                       |
|                                                |                       |
| Diblicthèous                                   | Drofi                 |

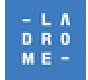

L'application Baobab est maintenant prête pour recevoir vos livres empruntés sur le site de la médiathèque départementale, elle est synchronisée avec vos prêts. Il est temps de faire un emprunt sur notre site.

### 2. Emprunter un livre numérique à la Médiathèque Départementale de la Drôme

Si vous êtes inscrit dans une des bibliothèques départementales de la Drôme

• Se connecter sur l'un des sites correspondants :

http://mediatheque.ladrome.fr/crest

http://mediatheque.ladrome.fr/die

http://mediatheque.ladrome.fr/nyons

http://mediatheque.ladrome.fr/stvallier

http://mediatheque.ladrome.fr/bibliotheques

http://mediatheque.ladrome.fr/numerique

Si vous êtes inscrit dans une des bibliothèques communales **du réseau de lecture publique départemental drômois et que votre commune a souscrit à notre offre numérique**. (la liste des communes concernées figure sur le site indiqué cidessous)

• Se connecter au site suivant :

http://mediatheque.ladrome.fr/numerique

• S'authentifier

Pour emprunter un livre numérique il faut auparavant s'authentifier sur nos portails

• Cliquer sur le bouton « Connexion »

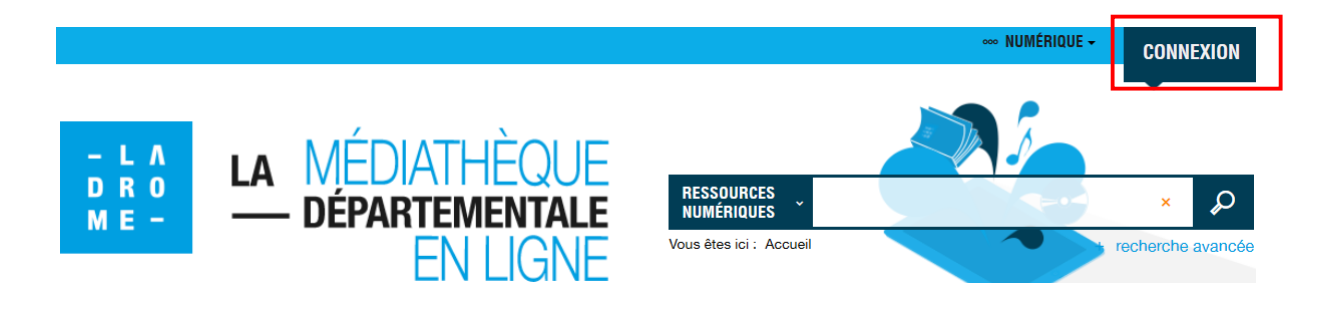

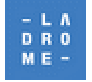

- Saisir dans le bandeau son identifiant et de son mot de passe puis cliquer sur
- « OK »

| Votre identifiant |                  |                          | OK | CONNEXION         |
|-------------------|------------------|--------------------------|----|-------------------|
| - L A             | IA MÉDIATHÈQUE   |                          |    | ·                 |
| D R 0<br>M E -    | - DÉPARTEMENTALE | RESSOURCES<br>NUMÉRIQUES |    | ×                 |
|                   | EN LIGNE         | Vous êtes ici : Accueil  |    | recherche avancée |

### Rechercher un livre numérique

De très nombreuses recherches permettent d'accéder à notre offre de livres numériques, nous présentons ici une méthode parmi d'autres à partir du site

http://mediatheque.ladrome.fr/numerique

• Appuyer dans le menu horizontal sur « Livre »

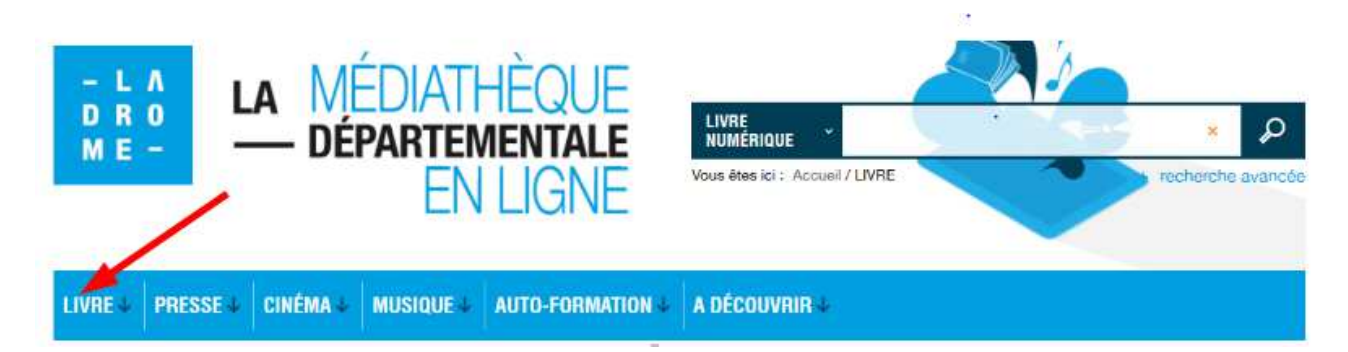

La page spécifique aux livres numériques apparaît :

• Appuyer sur « Voir tous les documents »

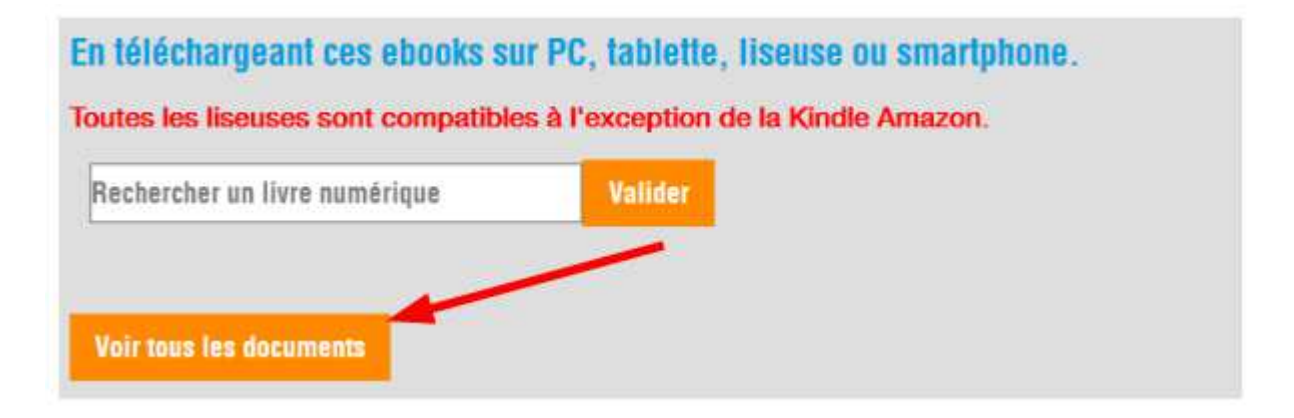

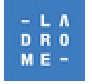

Le résultat de recherche s'affiche. Choisir par exemple les livres numériques acquis par la Médiathèque départementale de la Drôme dans le cadre du dispositif « **Prêt numérique en bibliothèque** »

• Cliquer sur la source « Dilicom (PNB) »

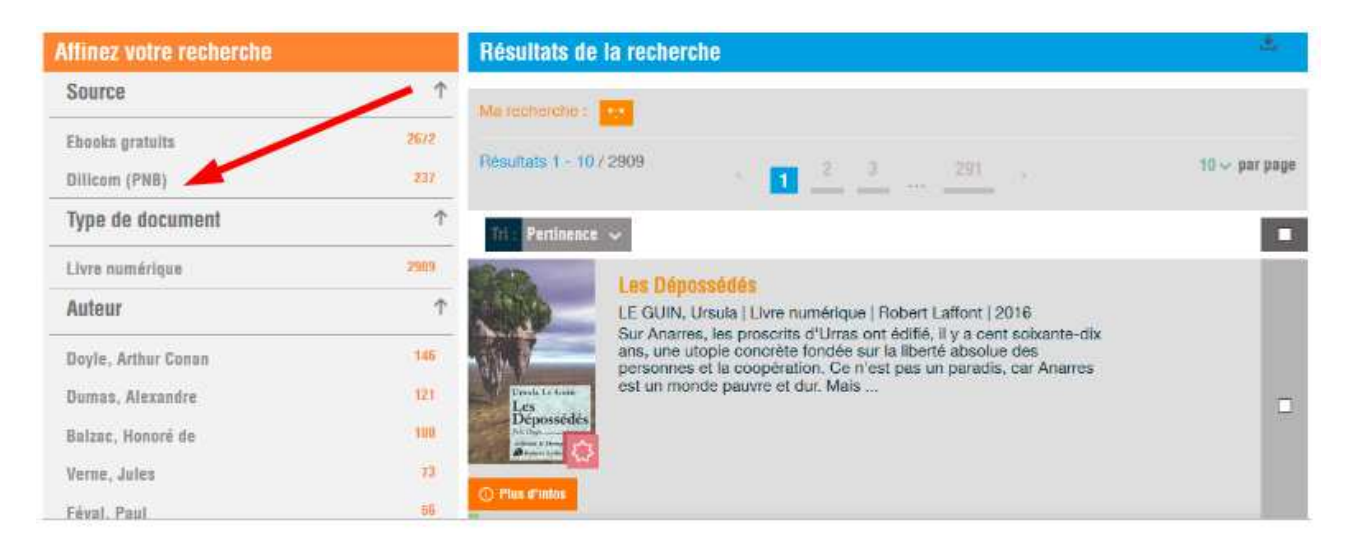

Lorsque votre titre est choisi parmi la liste des résultats, par exemple « **Attraction** »

• Appuyer sur « Plus d'infos »

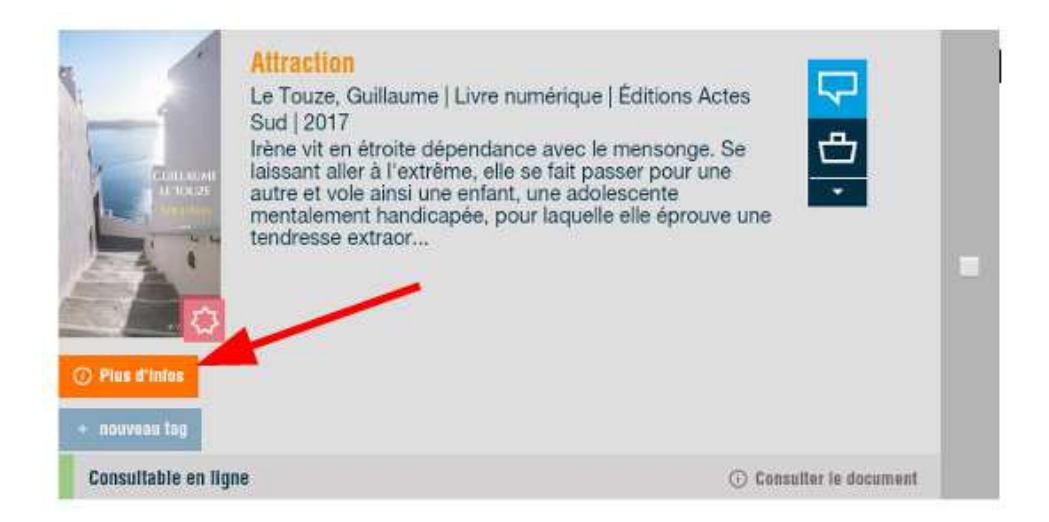

Le détail du livre s'affiche.

• Appuyer sur « Accéder au document »

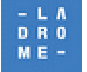

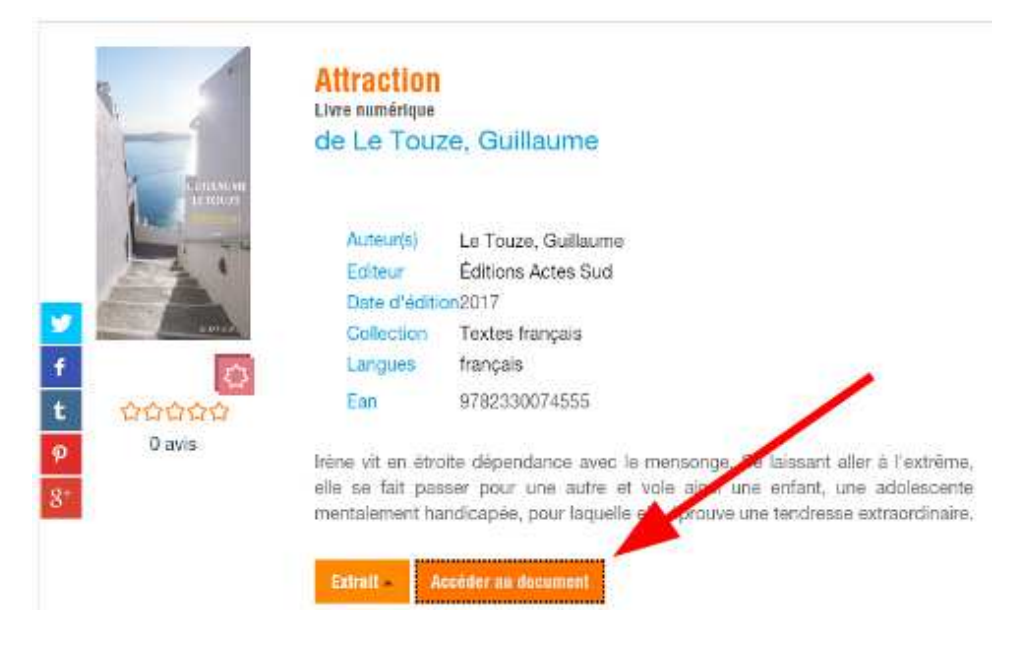

### Télécharger un document

Une fenêtre de téléchargement s'ouvre.

• Cliquer ensuite sur le bouton « Télécharger »

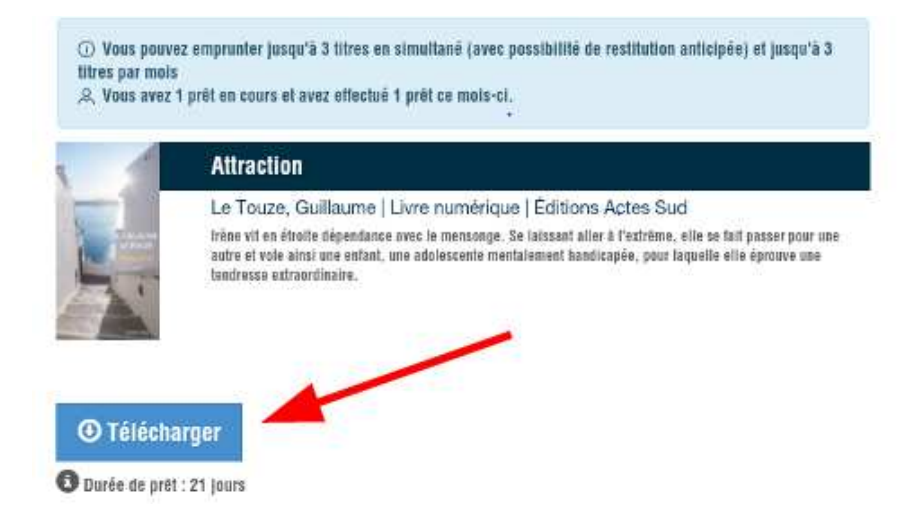

Une fenêtre s'ouvre contenant un fichier urllink.ascm qui correspond au titre souhaité (sous chrome).

• Appuyer sur Télécharger

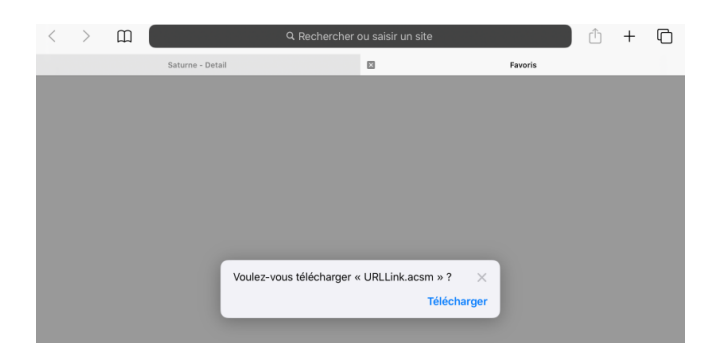

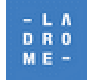

## 3. Synchroniser puis lire vos livres avec Baobab sur votre matériel

• Revenir sur l'écran d'accueil de votre tablette ou smartphone et ouvrir l'application Baobab

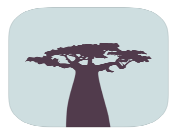

• Sélectionner l'onglet Profil en bas de l'écran et appuyer sur Récupérer mes prêts

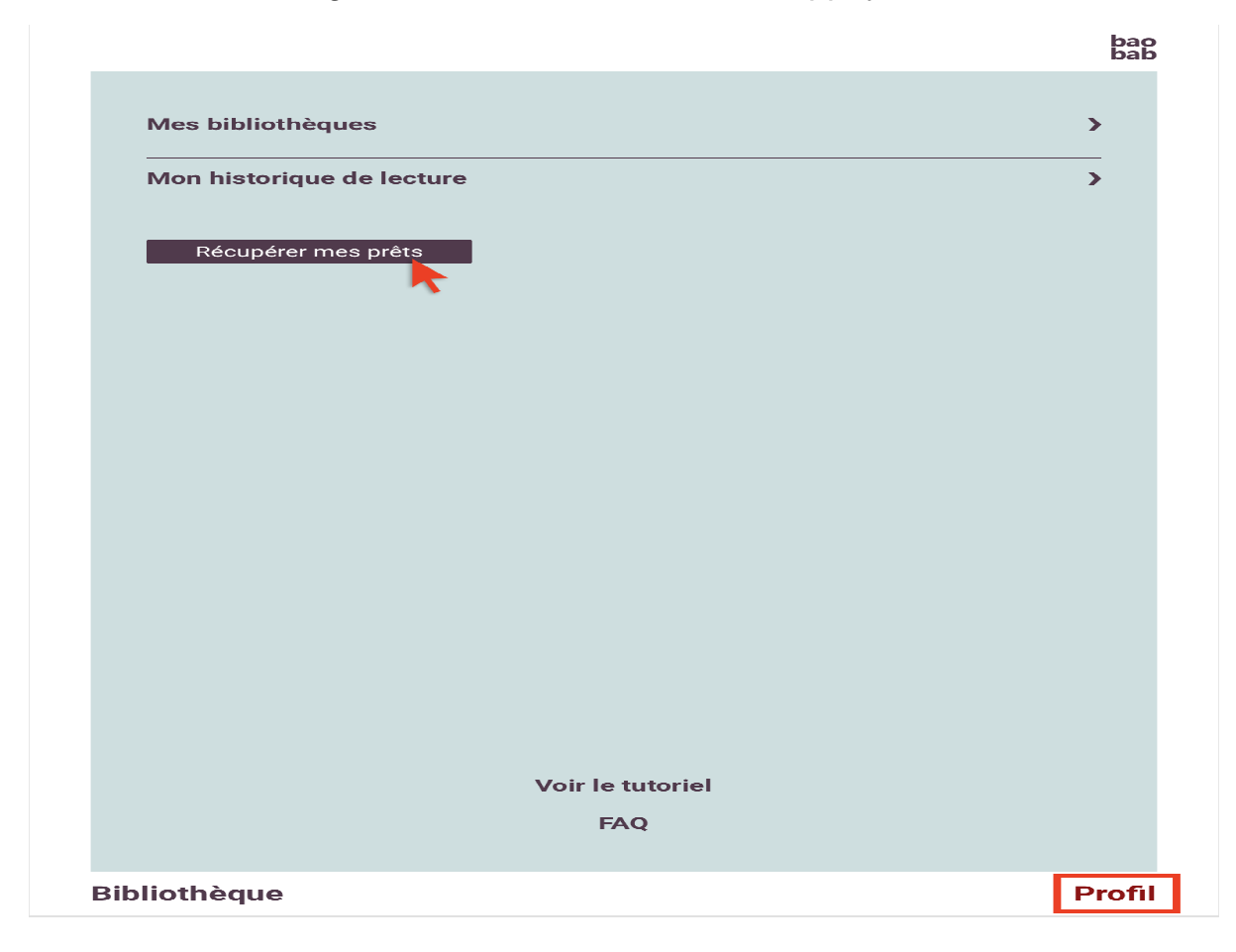

L'application Baobab est synchronisée avec votre compte de bibliothèque ! Vous pouvez consulter vos prêts dans l'onglet **Bibliothèque** en bas de l'écran.

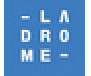

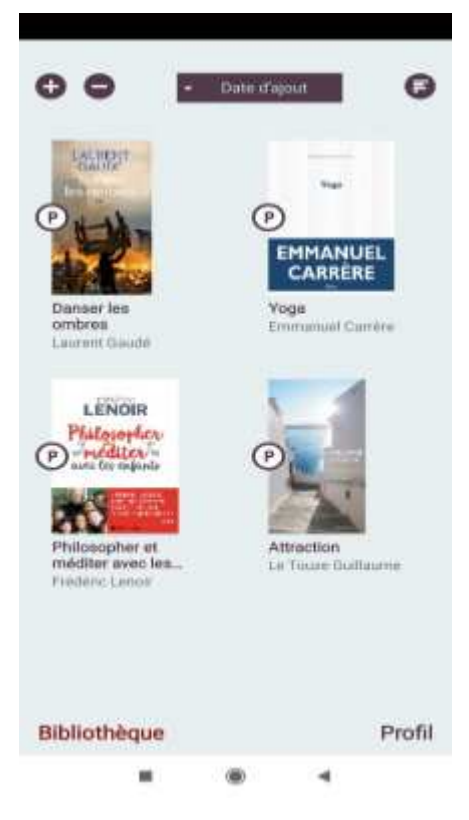

• Appuyer sur la pochette du livre pour commencer la lecture

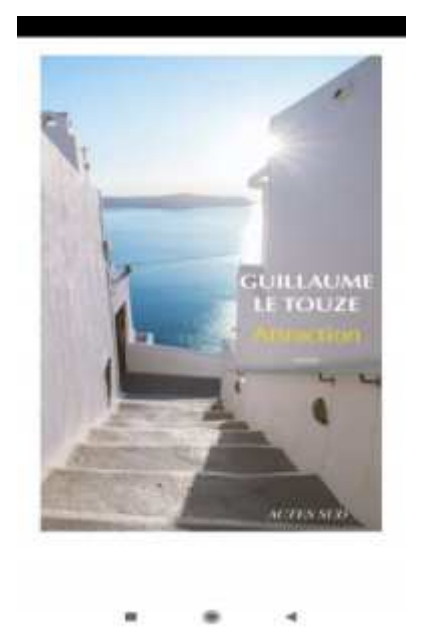

## 4. Rendre "par avance" un livre emprunté avec Baobab

Le retour de vos livres se fait automatiquement au bout de 21 jours. Vous n'avez pas besoin de le réaliser manuellement. Néanmoins, le nombre d'emprunts simultanés sur un titre étant limité, merci de le retourner pour que quelqu'un d'autre puisse le lire.

Dans la bibliothèque de l'application Baobab, ouvrez le livre que vous souhaitez rendre.

• Appuyez sur le haut de l'écran, un menu avec deux onglets va alors apparaître ;

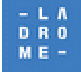

Appuyer sur celui de gauche Informations

| G                              | Les quatre acco       | rds toltèques      |                                |
|--------------------------------|-----------------------|--------------------|--------------------------------|
| _                              | Informations          | Sommaire           | _                              |
| pas assez forts pour réussir c | ette rébellion. Il en | nous apprenons aus | si à juger : nous nous jugeons |
| résulte une soumission aux     | croyances, avec       | nous-mêmes, nou    | s jugeons les autres, les      |
| notre accord.                  |                       | voisins.           |                                |
|                                |                       | Les enfants sor    | nt domestiqués comme les       |

J'appelle cela le *processus de domestication* des humains. Grâce à cette domestication on apprend comment vivre et comment rêver. Au Les enfants sont domestiqués comme les chiens, les chats, ou tout autre animal. Pour instruire un chien, on le punit et on le récompense. De manière analogue, nous

#### • Appuyer sur **Restituer maintenant**

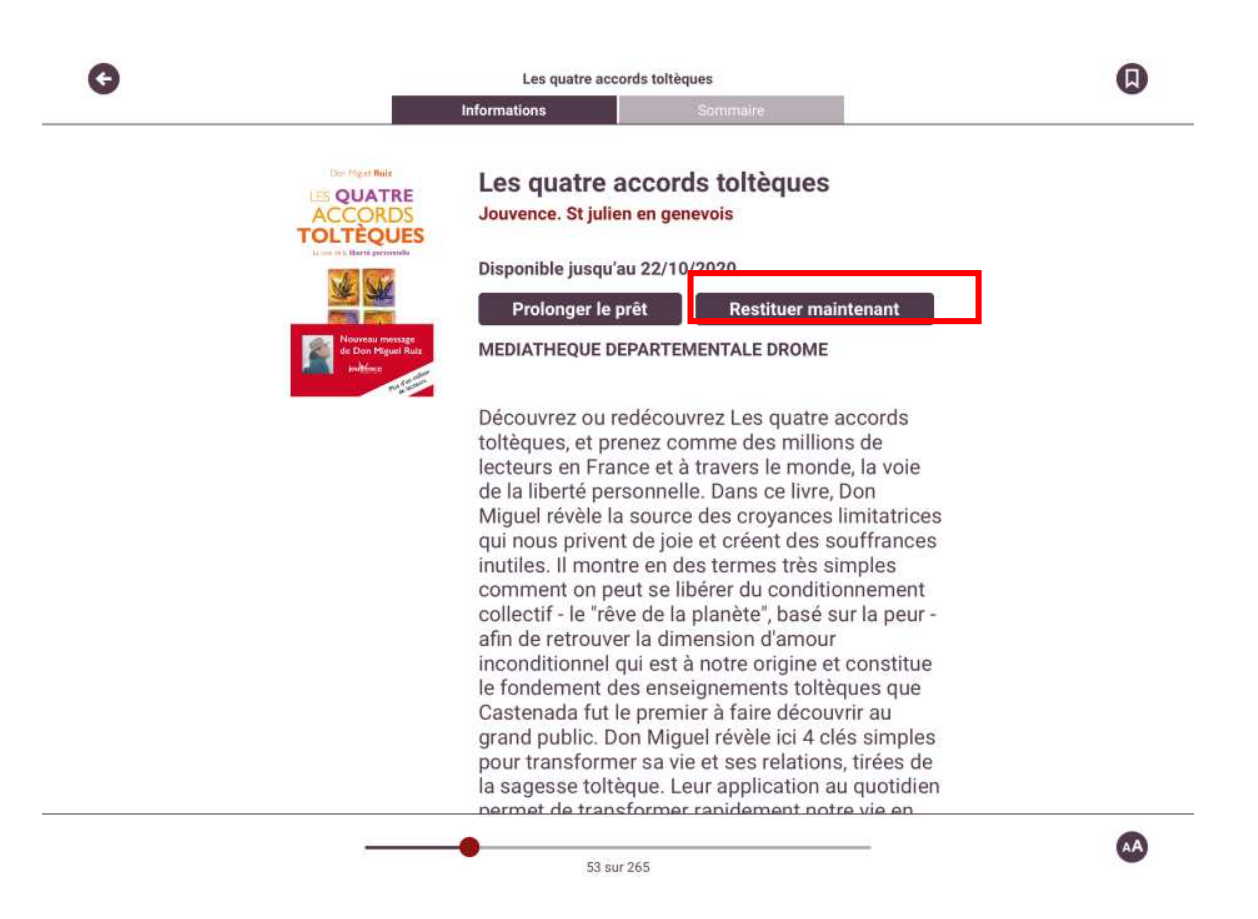

Un message vous demande de confirmer le retour.Appuyer sur **Restituer la publication** 

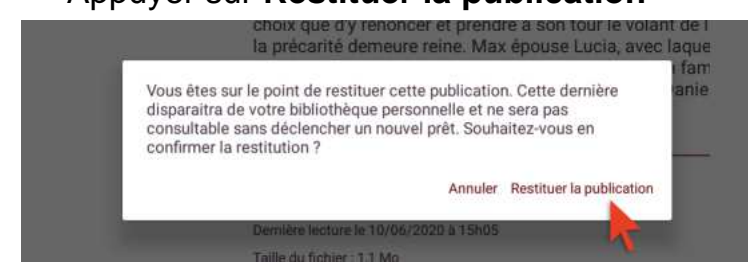

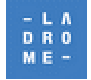

Dans quelques instants, votre retour sera enregistré et le livre emprunté disparaîtra de votre compte.

# 5. Consulter votre compte / Prolonger l'emprunt d'un livre numérique

Comme pour les autres documents une période de prêt est définie, au-delà de laquelle une prolongation est autorisée à condition que le document ne soit pas réservé.

Pour prolonger l'emprunt d'un livre numérique et pouvoir terminer sa lecture avant que le livre ne soit plus accessible, deux services sont mis à votre disposition :

• Une Alerte par mail : quelques jours avant la date d'échéance vous recevrez un mail de ce type

| Votre prêt arrive | bientôt à échéance |
|-------------------|--------------------|
|-------------------|--------------------|

Votre prêt pour "La nuit de Peter Pan / Degli-Antoni, Piero / Archipel" arrive à échéance le 03/02/2017

Accéder à votre compte lecteur.

http://mediatheque.ladrome.fr

 Une prolongation de votre emprunt disponible à partir de votre « compte lecteur ».

Utiliser le lien « **Accéder à votre compte lecteur** » présent dans le mail reçu ou bien accéder directement à notre portail et **authentifiez-vous** comme indiqué plus haut dans cette procédure.

 Cliquer sur le bouton « Connexion » situé en haut et à droite puis sur « Mon compte », dans le menu qui s'affiche en dessous, cliquer à nouveau sur « Mon compte »

| Bienvenue M. I          | RIEU Jacques                                                                           | ••• NUM                                       | ÉRIQUE <del>-</del>   | ୍ୟ MON COMPTE         |
|-------------------------|----------------------------------------------------------------------------------------|-----------------------------------------------|-----------------------|-----------------------|
| - L A<br>D R O<br>M E - | LA MÉDIATHÈQUE<br>— départementale                                                     | LIVRE<br>NUMÉRIQUE<br>Vous êtes ici : Accueil | & Mon<br>Mon<br>() Me | panier<br>déconnecter |
| -LALE<br>Dromé          | <b>DEPARTEMENT DE LA DROME</b><br>ÉDIATHÈQUE DÉPARTEMENTALE, 76 rue de la foret, 26000 | valence, tel : 04 75 78 41 90                 |                       | 13                    |

La page de votre compte s'affiche.

• Cliquer sur « Prêts numériques »

| LA MÉDIATHÈQUE DÉPARTEMEN | ITALE |
|---------------------------|-------|
| MON COMPTE                |       |
| ≓ PRÊTS ET RÉSERVATIONS   |       |
|                           |       |
| PRÊTS NUMÉRIQUES          |       |

Rechercher dans la liste de vos prêts numériques le livre à prolonger puis

• Cliquer sur «Prolonger le prêt»

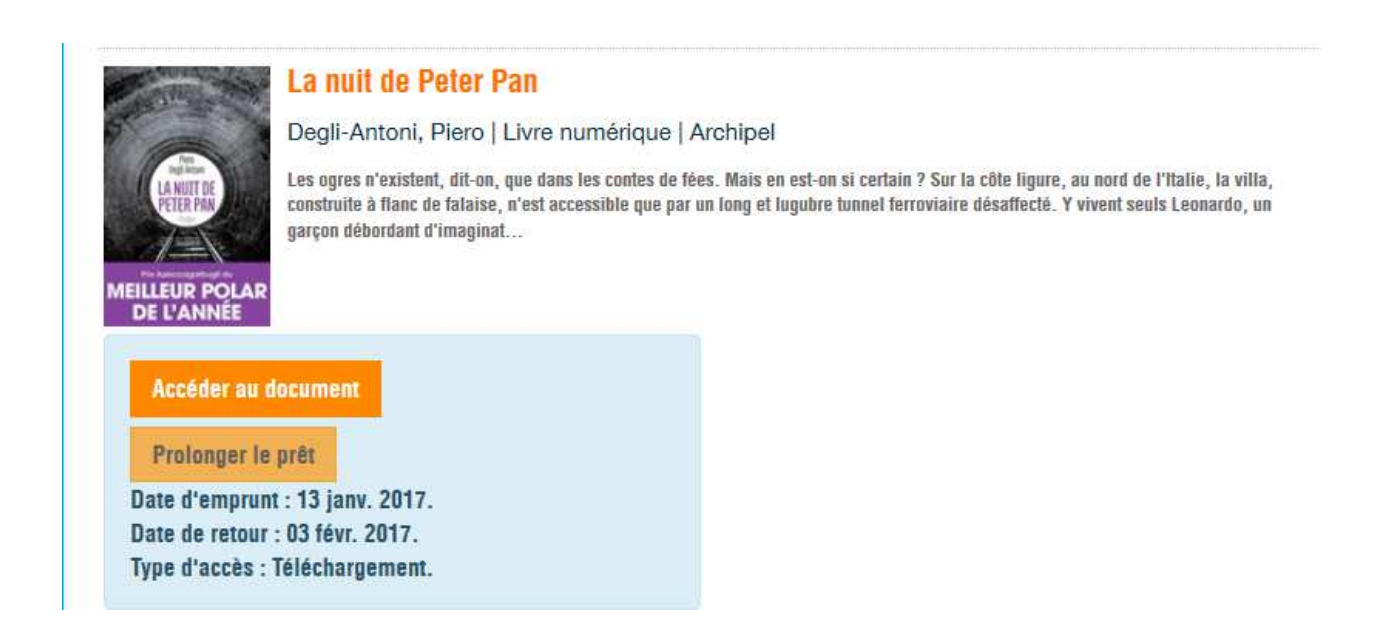

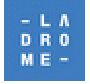

 Cliquer maintenant sur l'onglet « Prolongations » de vos emprunts numériques

Vous visualiserez la prolongation effectuée.

|                                                   | La nuit de Peter Pan<br>Degli-Antoni, Piero   Livre numéri                     | ique   Archipel<br>ntes de fées. Mais en est-on si certain 2 Sur la côte liqure, au nord de l'Italie, la villa |
|---------------------------------------------------|--------------------------------------------------------------------------------|----------------------------------------------------------------------------------------------------|
| ELLEUR POLAR<br>DE L'ANNÉE                        | construite à flanc de falaise, n'est accessible<br>garçon débordant d'imaginat | que par un long et lugubre tunnel ferroviaire désaffecté. Y vivent seuls Leonardo, un                          |
| Annuter la p                                      | rolongation                                                                    |                                                                                                    |
| Prolongation e<br>La prolongatio<br>sera terminé. | n attente.<br>n sera disponible quand le prêt actue                            | 1                                                                                                    |
| Prolongation e                                    | nregistrée le 02 févr. 2017.                                                   |                                                                                                    |

**NB** : Si vous souhaitez télécharger un document déjà présent dans compte lecteur de notre portail sur un autre support de lecture (autre tablette ou smartphone), connectez-vous avec votre nouvel appareil mobile sur notre site, accédez à votre compte lecteur et repérez le document souhaité...

• Cliquer sur « Accéder au document » le téléchargement s'effectuera sur votre nouvel appareil mobile.

### 6. Réserver un livre numérique

Lorsqu'un livre numérique que vous souhaitiez emprunter est indisponible, une réservation reste possible. Des contrôles sont effectués pour autoriser cette réservation en fonction du nombre de réservation autorisée(s) par usager et du nombre de réservations maximum par titre. Lorsqu'une réservation est autorisée le bouton « **Réserver** » apparaît.

• Cliquer sur « Réserver »

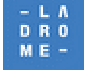

| ① Vous pouvez r  | iserver 1 titre en simultané.                                                                                |
|------------------|----------------------------------------------------------------------------------------------------|
| 央 Vous avez acti | Jellement 0 réservation.                                                                                     |
|                  | Petit pays                                                                                                   |
| Petit pays       | Faye, Gaël   Livre numérique   Grasset                                                                       |
| PRIX             | En 1992, Gabriel, dix ans, vit au Burundi avec son père français, entrepreneur, sa mère rwandaise et sa      |
| GONCOURT         | petite sœur, Ana, dans un confortable quartier d'expatriés. Gabriel passe le plus clair de son temps avec se |
| DES LYCEENS      | copains, une joyeuse bande occupée à faire les quatre cents coups. Un quotidien paisi                        |

Un message s'affiche sur votre écran puis disparaît pour vous informer que votre réservation a été enregistrée. Votre compte lecteur est mis à jour. A partir de celuici :

- Cliquer sur « Prêt numérique » (Voir Chapitre précédent)
- · Cliquer puis sur l'onglet « Réservations »

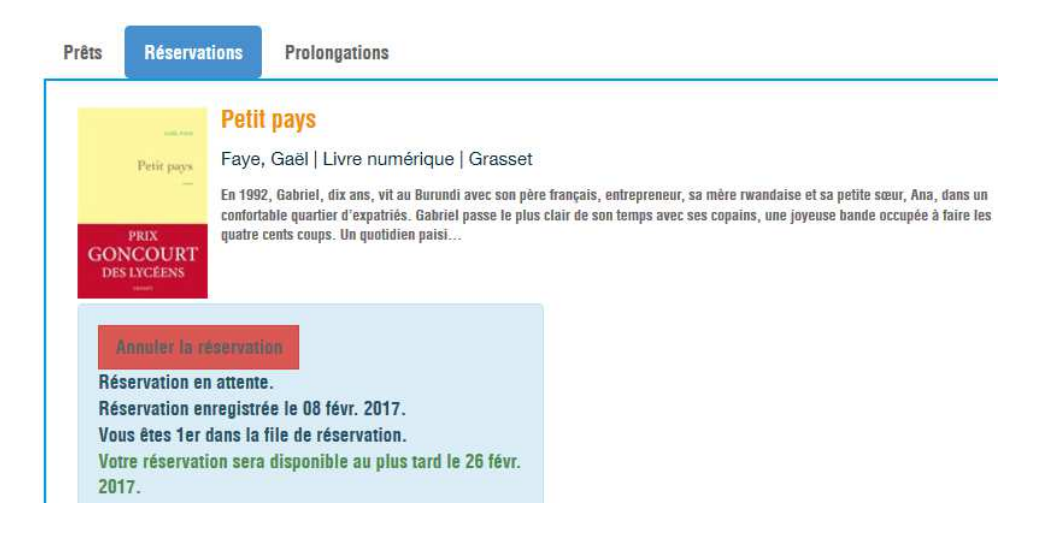

Lorsque ce livre numérique sera disponible, vous recevrez un email vous informant du délai dont vous disposez pour emprunter ce livre numérique. Passé ce délai votre réservation sera effacée.

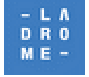